### Online Audit Reports

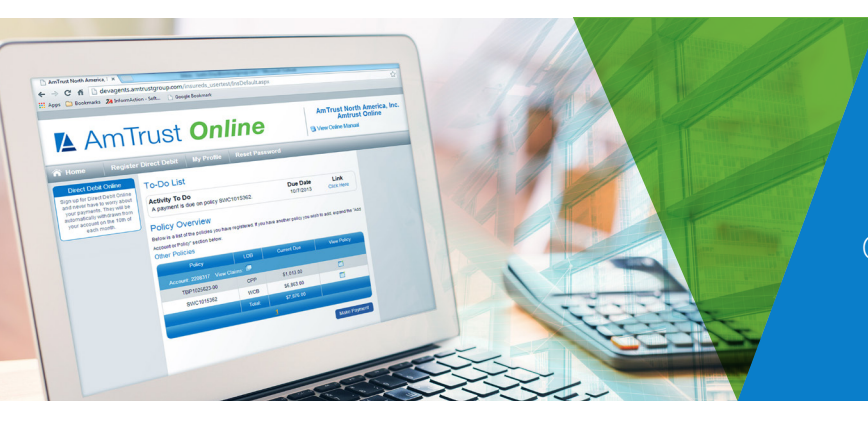

Agents now have the ability to look up the audit status of their workers' compensation policies.

Please note that if there are multiple agency codes in use, you must log in under the individual logins in order to view audit status for policies written under each agency ID.

See below for instructions and description of information available:

#### Navigation and Instructions

After logging into AmTrust Online, you will see the "Reports" option available for selection.

# AmTrust Online

| 🕜 Home                     | My Profile             | Bind Eligible Quotes | Appetite Guide | Reports |
|----------------------------|------------------------|----------------------|----------------|---------|
| Click on WC Audits to acce | ess available reports. |                      |                |         |
| Audit Reports              |                        |                      |                |         |
| Report Name                | Description            |                      |                |         |

| Report Name             | Description                                                                                                    |
|-------------------------|----------------------------------------------------------------------------------------------------|
| First Request           | Listing of policies on which a first request for audit information was sent                                        |
| Second Request          | Listing of policies on which a second request for audit information was sent                                       |
| Additional Request      | Listing of policies where audit details have been received but additional information or clarification is required |
| Physical Audit Schedule | Listing of policies where physical audit was ordered                                                               |

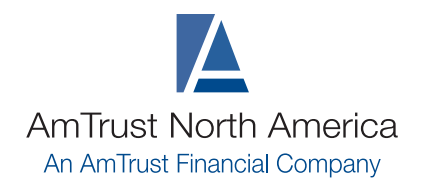

877.528.7878 www.amtrustnorthamerica.com

## Online Audit Reports

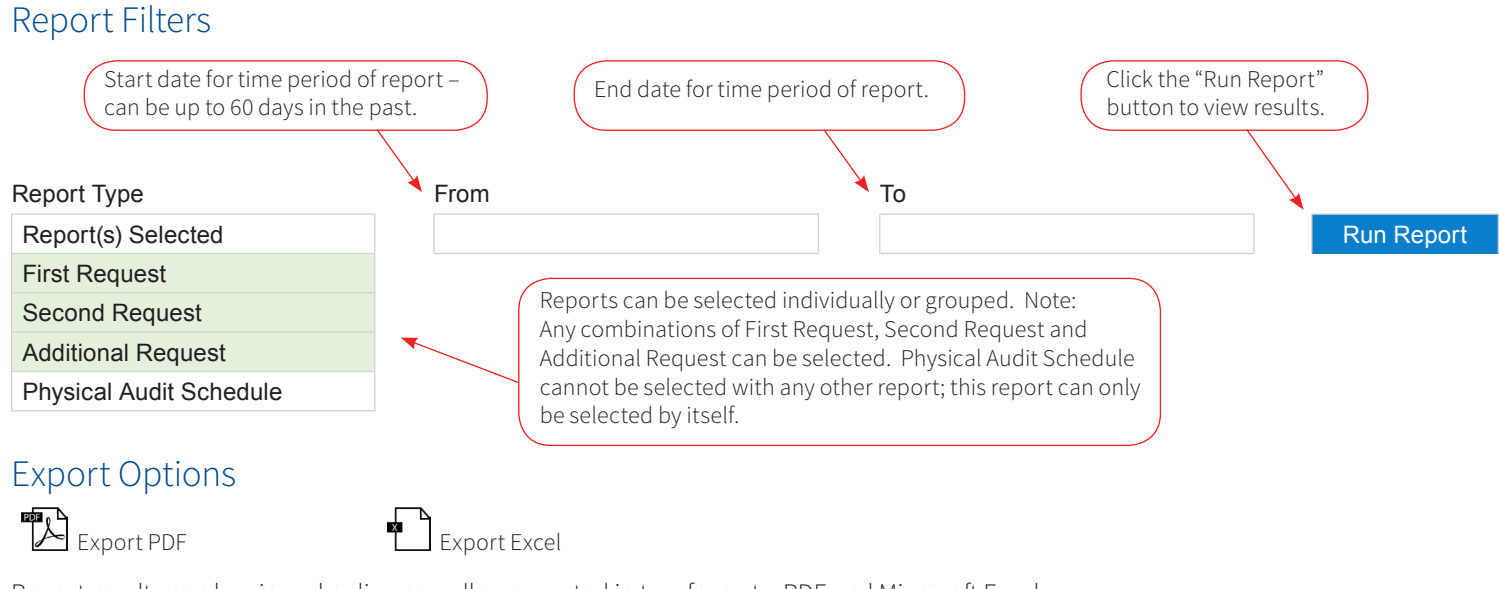

Report results can be viewed online as well as exported in two formats, PDF and Microsoft Excel.

### Additional Filter

| Results Per Page |   | Search      |
|------------------|---|-------------|
| 10               | ▼ | Filter text |

"Results Per Page" can increase the total number of results displayed from 10 to 25, 50 or All Results. The "Search" box allows for a quick search on any of the columns in report results.

### **Report Headers**

The below report headers are the same for First Request, Second Request and Additional Request audit reports. Clicking on each column header will allow sorting of report results in ascending or descending order.

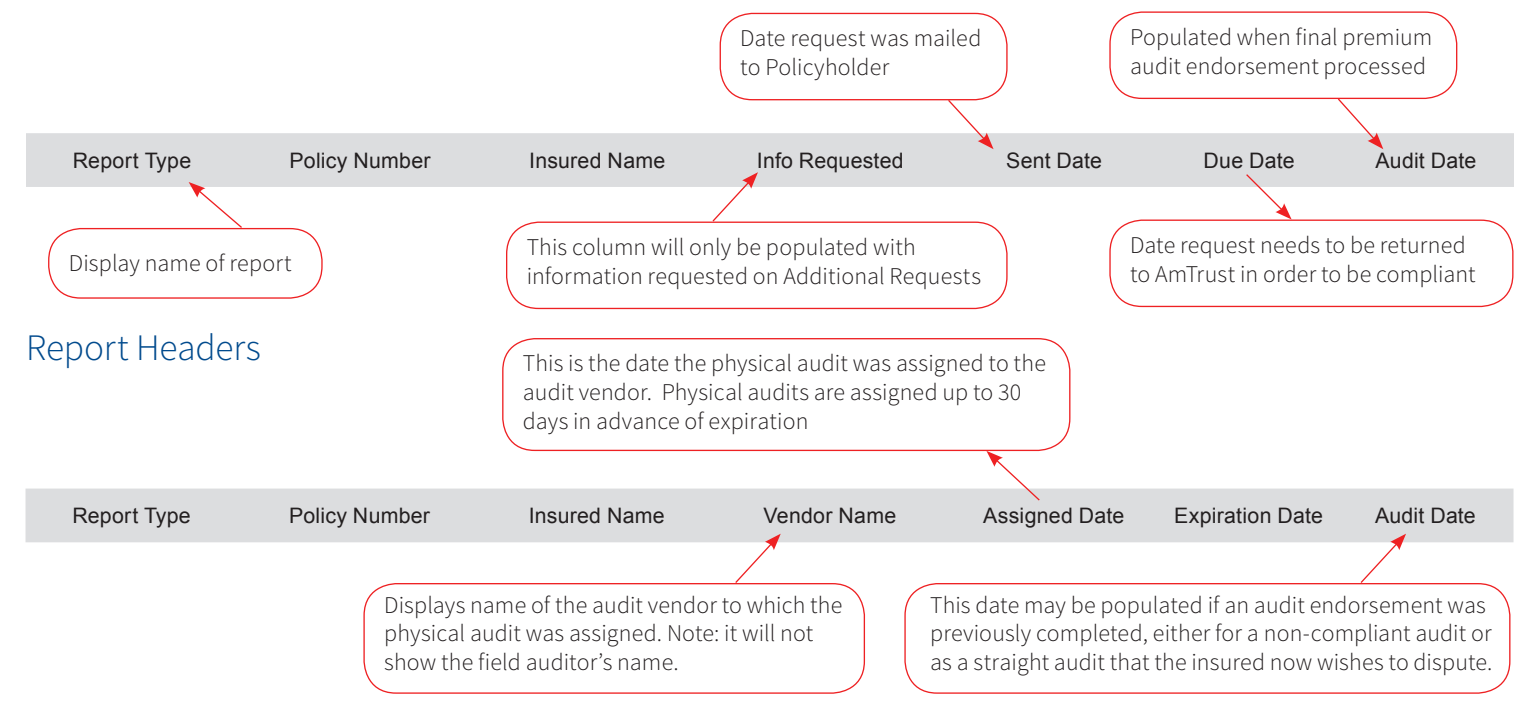

AmTrust is AmTrust Financial Services, Inc. located at 59 Maiden Lane, New York, NY 10038. Coverages are provided by its property and casualty insurance company affiliates. In TX, coverage is provided by AmTrust Insurance Company, of Kansas, Inc., AmTrust International Underwriters Designated Activity Company, Associated Industries Insurance Company, Inc., First Nonprofit Insurance Company, Milwaukee Casualty Insurance Company, Republic Underwriters Insurance Company, Inc., AmTrust International Underwriters Designated Activity Company, Associated Industries Insurance Company, Inc., First Nonprofit Insurance Company, Milwaukee Casualty Insurance Company, Republic Underwriters Insurance Company, Inc., Deverage is provided by AmTrust Insurance Company, Southern County Mutual Insurance Company, Southern Insurance Company, Technology Insurance Company, Inc., or Wesco Insurance Company, In WA, coverage is provided by AmTrust Insurance Company, Inc., Developers Surety and Indemnity Company, Milwaukee Casualty Insurance Company, Security National Insurance Company. Consult the applicable policy for specific terms, conditions, limits, and exclusions to coverage.